# Ohje, Pulloseuranta Woikoski Storessa

# Sisällys

| <u>Он</u> ј | e, Pulloseuranta Woikoski Storessa       | <u>. 1</u> |
|-------------|------------------------------------------|------------|
| 1.          | TARKOITUS/SOVELTUVUUS                    | . 2        |
| 2.          | Kaasupullojen hallinta                   | . 2        |
| 2.1.        | Kaasupullojen listaus, haku ja lajittelu | 3          |
| 2.2.        | VIENTI EXCELIIN                          | 4          |
| 3.          | Kaasupullojen osastot                    | . 5        |
| 3.1.        | Osastojen luonti                         | 5          |
| 3.2.        | PULLOJEN SIIRTO OSASTOLLE                | 6          |
| 3.3.        | Luku viivakoodinlukijalla                | 7          |
| 4.          |                                          | . 8        |

WOIKOSKI

# WOIKOSKI

#### 1. Tarkoitus/soveltuvuus

Ohje on tarkoitettu kuvaamaan Woikoski Storessa toteutettavaa asiakkaan hallinnoimaa ja asiakkaan omissa tiloissa tapahtuvaa kaasupullojen seurantaa. Pulloseurantaan kuuluu asiakkaalla olevien sarjanumerollisten kaasupullojen luettelointi ja siirto asiakkaan itse ylläpitämille osastoille pullon toimitus- ja palautustapahtuman välillä.

#### 2. Kaasupullojen hallinta

Valitse sivu **Omat tiedot > Kaasupullot**. Kaasupullojen hallinta -sivu avaa listauksen, jossa näkyvät kaikki asiakkaalle toimitetut kaasupullot, joita ei vielä ole palautettu takaisin Woikoskelle. Listaus järjestetään oletuksena 'Saapumispäivämäärän' mukaisesti niin, että uusimmat toimitetut pullot ovat listalla ensimmäisenä.

|                                 | TAU                                                         | Pertti Peruskä ttäjä Vaihda yritystä 🧕                       |
|---------------------------------|-------------------------------------------------------------|--------------------------------------------------------------|
| WOIKOSKI                        |                                                             | Etsi koko kaupasta                                           |
| Teollisuus Elintarviketeollisuu | ıs Medical Kuivajää Nestekaasut Nestetyppikannut Minikontit |                                                              |
| 🖌 > Omat tiedot > Kaasupullo    | ot                                                          |                                                              |
|                                 |                                                             |                                                              |
| Omat tiedot                     | Kaasupullojen hallinta                                      |                                                              |
| Tilaukseni                      | Siirrä valitut pullot                                       | ~                                                            |
| Yrityksen käyttäjät             | Näytä kerralla                                              | Hae pulloista:                                               |
| Kaasupullot                     | Excel 20                                                    | ~                                                            |
| Kaasupullojen osastot           | pulloa<br>Näytetään pullot 1 - 20 (yhteensä 146)            | 0 riviä valittu                                              |
| Tilaa tuotenumerolla            | Sarja-Tuote-Ai                                              | empi<br>nike <sup>\$</sup> Saapumispäivä Viite <sup>\$</sup> |
| Raportointi                     | Tyhjät 10121150 T200058 Argon & Ar 20 L 200 10              | 4202 24.11.2020 erikoismerkkitesti&testi                     |
|                                 | □ Toimitusvarasto 10011165 T200058 Argon & Ar 20 L 200 10   | 4202 24.09.2020 erikoismerkkitesti>testi 🛨                   |

Huomioithan tyhjien pullojen palautuksessa, että palautustapahtuma ei ole reaaliaikainen: palautuspullojen sarjanumerot näkyvät listauksessa jonkin aikaa vielä senkin jälkeen, kun kuljettaja on ottanut palautuspullot kuljetukseen. Palautuksen kirjauduttua tietojärjestelmäämme sarjanumero poistuu listauksesta. Tähän saattaa kuljetusreittiemme vaihtelusta johtuen kulua aikaa n. 1-5 vrk.

#### 2.1. Kaasupullojen listaus, haku ja lajittelu

Kaasupulloja voidaan lajitella ja hakea erilaisilla hakuehdoilla.

**1. Osasto:** asiakkaan osasto, jolla pullo on hakuhetkellä. Kaikki pullot viedään järjestelmässä Toimitusvarastoon, josta asiakas voi tehdä omia osastosiirtojaan tarpeen mukaan.

WOIKOSKI

- 2. Sarjanumero: pullon yksilöivä sarjanumerollinen tunniste.
- 3. Tuotenumero ja –nimi / Aiempi nimike: kaasun yksilöivä tuotenumero (esim. T200202) ja kaasun nimi (esim. Lääkehappi O2 5 L 20…). Tuotenumeromme vaihtuivat uuden käyttöjärjestelmämme myötä. Aiempi nimike kertoo kaasun vanhan tutun tuotenumeron helpottamaan oikean kaasun löytämisessä.
- 4. Saapumispäivä: päivämäärä, jolloin sarjanumero on siirretty osastolle. Kaikki osastosiirrot näkyvät pullon omissa tiedoissa, jotka avautuvat klikkaamalla sarjanumeroa tai ko. rivin muuta tietoa.

### Kaasupullojen hallinta

| Siir  | rä valitut pullot    |                  |                 |                                |            |       |          |        |                |        |          | ~       |
|-------|----------------------|------------------|-----------------|--------------------------------|------------|-------|----------|--------|----------------|--------|----------|---------|
| Exc   | cel                  |                  |                 | Näytä kerralla<br>20<br>pulloa |            | ~     |          |        |                |        | Hae pull | loista: |
| Nävte | etään pullot 41 - 60 | ) (vhteensä 129) |                 |                                |            |       |          |        |                |        | 0 riviä  | valitti |
|       | Osasto 🕴             | Sarja- numero    | Tuote- numero   | Tuotenimi                      |            | - 0 A | liempi i | nimike | - \$- <b>S</b> | aapui  | mispäivä | •       |
| Ο     | Toimitusvarasto      | 10224523         | T200202         | Lääkehappi                     | O2 5 L 20. | 2     | 81052    |        | 0              | 4.05.2 | 020      | e       |
|       | Toimitusvarasto      | 10082841         | T200202         | Lääkehappi                     | O2 5 L 20. | 2     | 81052    |        | 3              | 0.04.2 | 020      | ۲       |
| Ο     | Toimitusvarasto      | 10264992         | T200205         | Lääkehappi                     | O2 10 L 2. | 2     | 81102    |        | 3              | 0.04.2 | 020      | 0       |
| Ο     | Toimitusvarasto      | 10161756         | T200198         | Lääkehappi                     | O2 2 L 20. | 2     | 81022    |        | 3              | 0.04.2 | 020      | ¢       |
| Ο     | Toimitusvarasto      | 36A03692         | T200198         | Lääkehappi                     | O2 2 L 20. | 2     | 81022    |        | 3              | 0.04.2 | 020      | 0       |
| Ο     | Toimitusvarasto      | 10222947         | T200198         | Lääkehappi                     | O2 2 L 20. | 2     | 81022    |        | 3              | 0.04.2 | 020      | 0       |
| Ο     | Toimitusvarasto      | 254BFA92         | T200205         | Lääkehappi                     | O2 10 L 2. | 2     | 81102    |        | 3              | 0.04.2 | 020      | 0       |
| Ο     | Toimitusvarasto      | 254C5142         | T200205         | Lääkehappi                     | O2 10 L 2. | 2     | 81102    |        | 3              | 0.04.2 | 020      | 0       |
| Ο     | Toimitusvarasto      | 997CEA92         | T200205         | Lääkehappi                     | O2 10 L 2. | 2     | 81102    |        | 3              | 0.04.2 | 020      | 0       |
| Ο     | Toimitusvarasto      | 10234881         | T200205         | Lääkehappi                     | O2 10 L 2. | 2     | 81102    |        | 2              | 3.04.2 | 020      | ٢       |
| Ο     | Toimitusvarasto      | 10239605         | T200205         | Lääkehappi                     | O2 10 L 2. | 2     | 81102    |        | 2              | 3.04.2 | 020      | ¢       |
| Ο     | Toimitusvarasto      | 10239653         | T200205         | Lääkehappi                     | O2 10 L 2. | 2     | 81102    |        | 2              | 3.04.2 | 020      | ٢       |
| 0     | Toimitusvarasto      | 10211322         | T200205         | Lääkehappi                     | O2 10 L 2. | 2     | 81102    |        | 2              | 3.04.2 | 020      | ٢       |
| Ο     | Toimitusvarasto      | 10084052         | T200202         | Lääkehappi                     | O2 5 L 20. | 2     | 81052    |        | 2              | 2.04.2 | 020      | ٢       |
| Ο     | Toimitusvarasto      | 10223169         | T200205         | Lääkehappi                     | O2 10 L 2  | 2     | 81102    |        | 2              | 2.04.2 | 020      | ٢       |
| Ο     | Toimitusvarasto      | 10222943         | T200198         | Lääkehappi                     | O2 2 L 20. | 2     | 81022    |        | 1              | 6.04.2 | 020      | ٢       |
| Ο     | Toimitusvarasto      | 10264352         | T200202         | Lääkehappi                     | O2 5 L 20. | 2     | 81052    |        | 1              | 6.04.2 | 020      | 0       |
| Ο     | Toimitusvarasto      | 10145780         | T200205         | Lääkehappi                     | O2 10 L 2  | 2     | 81102    |        | 1              | 6.04.2 | 020      | ¢       |
| Ο     | Toimitusvarasto      | 2549F0A2         | T200205         | Lääkehappi                     | O2 10 L 2. | 2     | 81102    |        | 1              | 6.04.2 | 020      | 0       |
| Ο     | Toimitusvarasto      | 10085641         | T200205         | Lääkehappi                     | O2 10 L 2. | 2     | 81102    |        | 1              | 6.04.2 | 020      | ۲       |
| Näyte | etään pullot 41 - 60 | ) (yhteensä 129) | 0 riviä valittu | Edellinen                      | 1 2        | 3     | 4        | 5      | 6              | 7      | Seuraava |         |

5. Viite ja MT-numero: yksilöi myyntitilauksen, jolla sarjanumero on asiakkaalle myyty, ja siinä olevan asiakkaan viitteen.

WOIKOSKI

- 6. Seuraava katsastuspäivä: kertoo, milloin kaasupullo pitää seuraavan kerran katsastaa.
- 7. Eränumero ja Erä vanhentuu: lääkkeellisen kaasuerän yksilöivä eränumero ja erän vanhentumispäivä.

A. Haku: Voit etsiä pulloja hakusanan avulla Hae pulloista – kentän tiedoilla; hakee tietoja kaikista sarakkeista.

**B. Lajittelu:** lajittele hakutulokset valitsemalla sarakkeen otsikon vierestä nuolella joko nouseva tai laskeva lajittelu. <u>Oletuksena</u> "Saapumispäivä laskeva".

**C. Osa tiedoista piilotettu:** sarjanumeron kaikki tiedot saa esille painamalla rivin päässä näkyvää vihreää plusmerkkiä ja vastaavasti lisätiedot saa suljettua painamalla rivin päästä punaista miinusmerkkiä.

#### Kaasupullojen hallinta 2.2 irrä valitut pullot... v Näytä kerralla Hae pulloista: Excel 20 pulloa Näytetään pullot 41 - 60 (yhteensä 129) 0 riviä valittu B Saapumispäivä Osasto § Sarja- numero Tuote- numero Tuotenimi Aiempi ni 10224523 T200202 281052 04.05.2020 Toimitusvarasto Lääkehappi O2 5 L 20.. Π Viite Helsinki MT-numero MT-079802 Seuraava katsastuspäivä 01.11.2028 Eränumero 200429-03766 Erä vanhentuu 28.04.2025 Toimitusvarasto 10082841 T200202 Lääkehappi O2 5 L 20... 281052 30.04.2020

#### 2.2. Vienti Exceliin

Saat vietyä listalla olevat kaasupullot tietokenttineen Exceliin painamalla **Excel**-näppäintä. Excel-tiedosto latautuu selaimellesi, mistä sen saa klikattua auki tietojen käsittelyä varten.

#### 3. Kaasupullojen osastot

#### 3.1. Osastojen luonti

Voit luoda omia osastoja tarpeen mukaan: siirry sivulle Kaasupullojen osastot > Luo

|                                  |                                                          | Pertti Peruskayttaja   V;<br>UAT Ensihoito & ALATASO PU37 (163970) | aihda yritystä Q |
|----------------------------------|----------------------------------------------------------|--------------------------------------------------------------------|------------------|
| WOIKOSKI                         |                                                          | Etsi koko kaupasta                                                 | Q Haku 📜         |
| Teollisuus Elintarviketeollisuus | Medical Kuivajää Nestekaasut Nestetyppikannut Minikontit |                                                                    |                  |
| ☆ > Omat tiedot > Kaasupulloje   | en osastot                                               |                                                                    |                  |
|                                  |                                                          |                                                                    |                  |
| Omat tiedot                      | Hallitse osastoja                                        |                                                                    |                  |
| Tilaukseni                       |                                                          |                                                                    | Luo              |
| Yrityksen käyttäjät              | Sinulla ei ole tällä hetkellä määritelty yhtään osastoa. |                                                                    |                  |
| Kaasupullot                      |                                                          |                                                                    |                  |
| Kaasupullojen osastot            |                                                          |                                                                    |                  |
| Tilaa tuotenumerolla             |                                                          |                                                                    |                  |
| Raportointi                      |                                                          |                                                                    |                  |

WOIKOSKI

5

#### Lisää Osaston koodi ja Osaston nimi > Tallenna

|                                  |                       |                                                          | × | Pertti Peruskäyttäjä<br>IT Ensihoito & ALATASO PU37 (163970) | Vaihda yritystä 🧕 |
|----------------------------------|-----------------------|----------------------------------------------------------|---|--------------------------------------------------------------|-------------------|
| WOIKOSKI                         |                       | Osasto                                                   |   | Etsi koko kaupasta                                           | Q Haku 🖁          |
| Teollisuus Elintarviketeollisuus | Medical Kuivajää      | Osaston koodi                                            |   |                                                              |                   |
| ☆ → Omat tiedot → Kaasupulloje   | en osastot            | PTEST2411<br>Osaston nimi<br>Pertin Testiosasto 24112020 |   |                                                              |                   |
| Omat tiedot                      | Hallitse              |                                                          | _ |                                                              |                   |
| Tilaukseni                       | -                     | Talienna Peruuta                                         |   |                                                              | Luo               |
| Yrityksen käyttäjät              | Sinulla ei ole tällä- | iemena maanteny ynaan osastoa.                           | _ |                                                              | Luo               |
| Kaasupullot                      |                       |                                                          |   |                                                              |                   |
| Kaasupullojen osastot            |                       |                                                          |   |                                                              |                   |
| Tilaa tuotenumerolla             |                       |                                                          |   |                                                              |                   |
| Raportointi                      |                       |                                                          |   |                                                              |                   |

WOIKOSKI OY | Pääkonttori Voikoski | PL 1, 52020 WOIKOSKI | Y-tunnus 3464210-8 | p. 040 166 2023 | asiakaspalvelu@woikoski.fi | woikoski.fi Versio 1.4. Päivitetty 10.6.2022

# 6 UUU WOIKOSKI

#### 3.2. Pullojen siirto osastolle

Osaston luomisen jälkeen voit siirtää osastolle haluamasi kaasupullot.

Palaa **Kaasupullot**-sivulle. Merkitse siirtoa odottavat kaasupullot laittamalla täppä rivin alussa olevaan ruutuun ja valitse oikea osasto **Siirrä valitut pullot** –pudotusvalikosta.

☆ > Omat tiedot > Kaasupullot

#### Kaasupullojen hallinta Omat tiedot Tilaukseni Siirrä valitut pullot. Yrityksen käyttäjät Siirrä valitut pullot. Kaasupullot Tyhjät Toimitusvarasto Kaasupullojen osastot Näytetään pullot 1 - 20 (yhteensä 145) 2 riviä valittu Tilaa tuotenumerolla Sarja-Tuote-Aiempi Tuotenimi Saapumispäivä Viite Osasto numero nimike numero Raportointi ☑ Toimitusvarasto 10011165 T200058 104202 Argon & Ar 20 L 200 ... 24.09.2020 erikoismerkkitesti>testi 🛨 Happi O2 20 L 200 ba... 101202 ☑ Toimitusvarasto 10163115 T200024 24.09.2020 erikoismerkkitesti>testi 🛨 D Toimitusvarasto 10224637 T200202 Lääkehappi O2 5 L 20... 281052 22.09.2020 Testikatu 1709 e Ð Toimitusvarasto 10059166 T200205 Lääkehappi O2 10 L 2 281102 22 09 2020 Testikatu 1709 $\overline{}$

Kuittaa siirto painamalla **OK.** 

|                                  |       |                     |                            |                                |                | ×            | T Ensihoito      | Pertti Peruskäyt<br>& ALATASO PU37 (1639 | täjä   Vaihda y<br>970) | ritystä 🌔  | 9      |
|----------------------------------|-------|---------------------|----------------------------|--------------------------------|----------------|--------------|------------------|------------------------------------------|-------------------------|------------|--------|
| WOIKOSKI                         |       |                     | Oletko                     | varma?                         |                |              | Etsi koł         | ko kaupasta                              | ٩                       | Haku       | Ħ      |
| Teollisuus Elintarviketeollisuus | Medic | al Kuivajää         | Tämä siirtä<br>Testiosasto | ăă 2 pulloa osa<br>o 24112020' | stolle 'Pertin |              |                  |                                          |                         |            |        |
| A > Omat tiedot > Kaasupullot    |       |                     | Peruuta                    | ок                             |                |              |                  |                                          |                         |            |        |
| Omat tiedot                      | Ka    | aasupu              | lloje                      | n Tau                          | nta            |              |                  |                                          |                         |            |        |
| Tilaukseni                       | Per   | tin Testiosasto 24  | 4112020                    |                                |                |              |                  |                                          |                         |            | ~      |
| Yrityksen käyttäjät              |       |                     |                            |                                | Näy            | rtä kerralla |                  |                                          | ŀ                       | lae pulloi | sta:   |
| Kaasupullot                      | Ex    | cel                 |                            |                                | 20             | )            | ~                | e                                        |                         |            |        |
| Kaasupullojen osastot            | Nāyt  | etään pullot 1 - 20 | ) (yhteensä                | 145)                           | pull           | oa           |                  |                                          |                         | 2 riviä v  | alittu |
| Tilaa tuotenumerolla             |       | Osasto              | Sarja-<br>numero           | Tuote-<br>numero               | †<br>Tuotenimi |              | Aiempi<br>nimike | Saapumispäivä                            | Viite                   |            |        |
| Raportointi                      | 5     | Toimitusvarasto     | 10011165                   | T200058                        | Argon & Ar 20  | ) L 200      | 104202           | 24.09.2020                               | erikoismerkk            | itesti>tes | ti 🕣   |
|                                  | 5     | Toimitusvarasto     | 10163115                   | T200024                        | Happi O2 20    | L 200 ba     | 101202           | 24.09.2020                               | erikoismerkk            | itesti>tes | ti 🔁   |
|                                  |       |                     |                            |                                |                |              |                  |                                          |                         |            | -      |

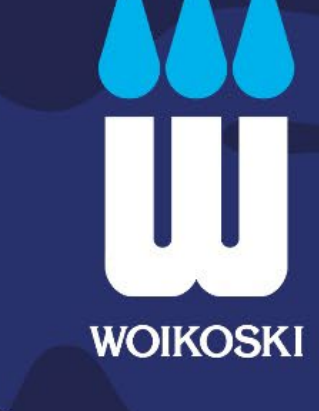

Valitut sarjanumerot siirtyvät oikealle osastolle:

## Kaasupullojen hallinta

| Sii  | rrä valitut pullot               |          |          |                       |        |               | ~                        |                                               |
|------|----------------------------------|----------|----------|-----------------------|--------|---------------|--------------------------|-----------------------------------------------|
|      |                                  |          |          | Näytä kerralla        |        |               | Hae pulloista:           | _                                             |
| Ex   | cel                              |          |          | 20                    | ~      | 1             |                          |                                               |
|      |                                  |          |          | pulloa                |        |               |                          | -                                             |
| Näyt | tetään pullot 1 - 20 (yhteensä 1 | 145)     |          |                       |        |               | 0 riviä valitti          | u                                             |
|      | ÷                                | Sarja- 💧 | Tuote- 💧 | ÷                     | Aiempi |               | ÷                        | МТ-                                           |
|      | Osasto                           | numero   | numero   | Tuotenimi             | nimike | Saapumispäivä | Viite                    | numero                                        |
|      | Tyhjät                           | 10224845 | T200202  | Lääkehappi O2 5 L 20  | 281052 | 24.11.2020    | Testikatu 1709           | MT-192256 😍                                   |
| D    | Pertin Testiosasto 24112020      | 10011165 | T200058  | Argon & Ar 20 L 200   | 104202 | 24.11.2020    | erikoismerkkitesti>testi | MT-192268 <table-cell-rows></table-cell-rows> |
|      | Pertin Testiosasto 24112020      | 10163115 | T200024  | Happi O2 20 L 200 ba  | 101202 | 24 11 2020    | erikoismerkkitesti>testi | MT-192268 🚭                                   |
| 0    | 1 01111 10011004010 2 1112020    | 10100110 | 1200024  | 114pp1 02 20 E 200 bd | 101202 | 24.11.2020    |                          |                                               |

#### 3.3. Luku viivakoodinlukijalla

Voit käyttää pullojen siirtoon myös viivakoodinlukijaa ja lukea pullon sarjanumeron **Hae pulloista** –kenttään. Valitse hakemasi sarjanumeron rivi ja oikea osasto pudotusvalikosta > kuittaa siirto **OK**.

Huomioithan, että voit siirtää viivakoodinlukijan avulla vain yhden pullon kerrallaan.

|                                                |                                                                   | Pertti Peruskäyttäjä   Vaihda yritystä   Q<br>X I Ensihoito & ALATASO PU37 (163970) |
|------------------------------------------------|-------------------------------------------------------------------|-------------------------------------------------------------------------------------|
| WOIKOSKI                                       | Oletko varma?                                                     | Etsi koko kaupasta Q Haku 🗎                                                         |
| Teollisuus Elintarviketeollisuus Medical Kuiva | Jää Tämä siirtää 1 pulloa osastolle 'Tyhjät'                      |                                                                                     |
| A > Omat tiedot > Kaasupullot                  | Peruuta OK                                                        |                                                                                     |
| 2 kaasupullo(a) siirretty                      | T                                                                 |                                                                                     |
| Omat tiedot Kaasu                              | pulloien hallinta                                                 |                                                                                     |
| Tilaukseni                                     |                                                                   |                                                                                     |
| Yrityksen käyttäjät                            | Näytä                                                             | kerralla Hae pulloista:                                                             |
| Kaasupullot Excel                              | 20                                                                | ✓ 10224845                                                                          |
| Kaasupullojen osastot Näytetään pulk           | pulloa<br>ot 1 - 1 (yhteensä 1) (suodatettu 145 tuloksen joukosta | a) 1 rivi valittu                                                                   |
| Tilaa tuotenumerolla 🛛 Osasto                  | 🔹 Sarja- numero 🛸 Tuote- numero 👘 Tu                              | iotenimi 🌐 Aiempi nimike 🔮 Saapumispäivä 👻                                          |
| Raportointi 🗾 🖓 Toimitus                       | varasto 10224845 T200202 Lä                                       | akehappi O2 5 L 20 281052 22.09.2020 🕒                                              |
| Näytetään pullo                                | ot 1 - 1 (vhteensä 1) (suodatettu 145 tuloksen joukost:           | a) 1 rivi valitu Edellinen 1 Courseve                                               |

# 8 UU WOIKOSKI

#### 4. Kaasupullon siirtohistoria

Voit tarkastella yksittäisen sarjanumeron tarkempia tietoja avaamalla sarjanumeron tiedot. Tiedot avautuvat klikkaamalla valitsemaasi sarjanumeroa tai muuta tietokenttää ko. sarjanumeron riviltä.

## Kaasupullojen hallinta

| Siirrä valitut pullot             |          |          |                      |          |               | ~                        |                                               |
|-----------------------------------|----------|----------|----------------------|----------|---------------|--------------------------|-----------------------------------------------|
|                                   |          |          | Näytä kerralla       |          |               | Hae pulloista:           | _                                             |
| Excel                             |          |          | 20                   | ~        |               |                          |                                               |
|                                   |          |          | pulloa               |          |               |                          |                                               |
| Näytetään pullot 1 - 20 (yhteensä | 145)     |          |                      |          |               | 0 riviä valittu          | 1                                             |
| 4                                 | Sarja- 🍦 | Tuote- 🖕 |                      | Aiempi 🍦 |               | \$                       | МТ                                            |
| Osasto                            | numero   | numero   | Tuotenimi            | nimike   | Saapumispäivä | Viite                    | numero                                        |
| 🖸 Tyhjät                          | 10224845 | T200202  | Lääkehappi O2 5 L 20 | 281052   | 24.11.2020    | Testikatu 1709           | MT-192256 😑                                   |
| Seuraava katsastuspäivä 01.10.    | 202      |          |                      |          |               |                          |                                               |
| Eränumero 200804-07150            |          |          |                      |          |               |                          |                                               |
| Erä vanhentuu 03.08.2025          |          |          |                      |          |               |                          |                                               |
|                                   |          |          |                      |          |               |                          |                                               |
| Pertin Testiosasto 24112020       | 10011165 | T200058  | Argon & Ar 20 L 200  | 104202   | 24.11.2020    | erikoismerkkitesti>testi | MT-192268 <table-cell-rows></table-cell-rows> |

Reitti-tiedot listaa sarjanumeron siirtohistorian. Lähetä-pudotusvalikosta onnistuu myös uusi osastosiirto.

| 100            | Tuotenimi :<br>Tuotenumero :              | Lääkehappi O2 5 L 200 bar Turva<br>T200202                                                                |   |
|----------------|-------------------------------------------|----------------------------------------------------------------------------------------------------|---|
| Sanoman tunnus | : MPL-01200173                            | 3                                                                                                    |   |
| Sarjanumero :  | 10224845                                  |                                                                                                    |   |
| Eränumero :    | 200804-07150                              | (Vanhenee: 08.2025)                                                                                       |   |
| Reitti :       | 2020-09-22 00:00:<br>Pertti Peruskäyttäjä | 00 lähtien paikassa Toimitusvarasto (depo)<br>å siirsi pullon 2020-11-24 13:18:49 paikkaan Tyhjät (empty) |   |
|                | Lähetä                                    |                                                                                                    |   |
|                | Tyhjät (empty)                            |                                                                                                    | ~ |